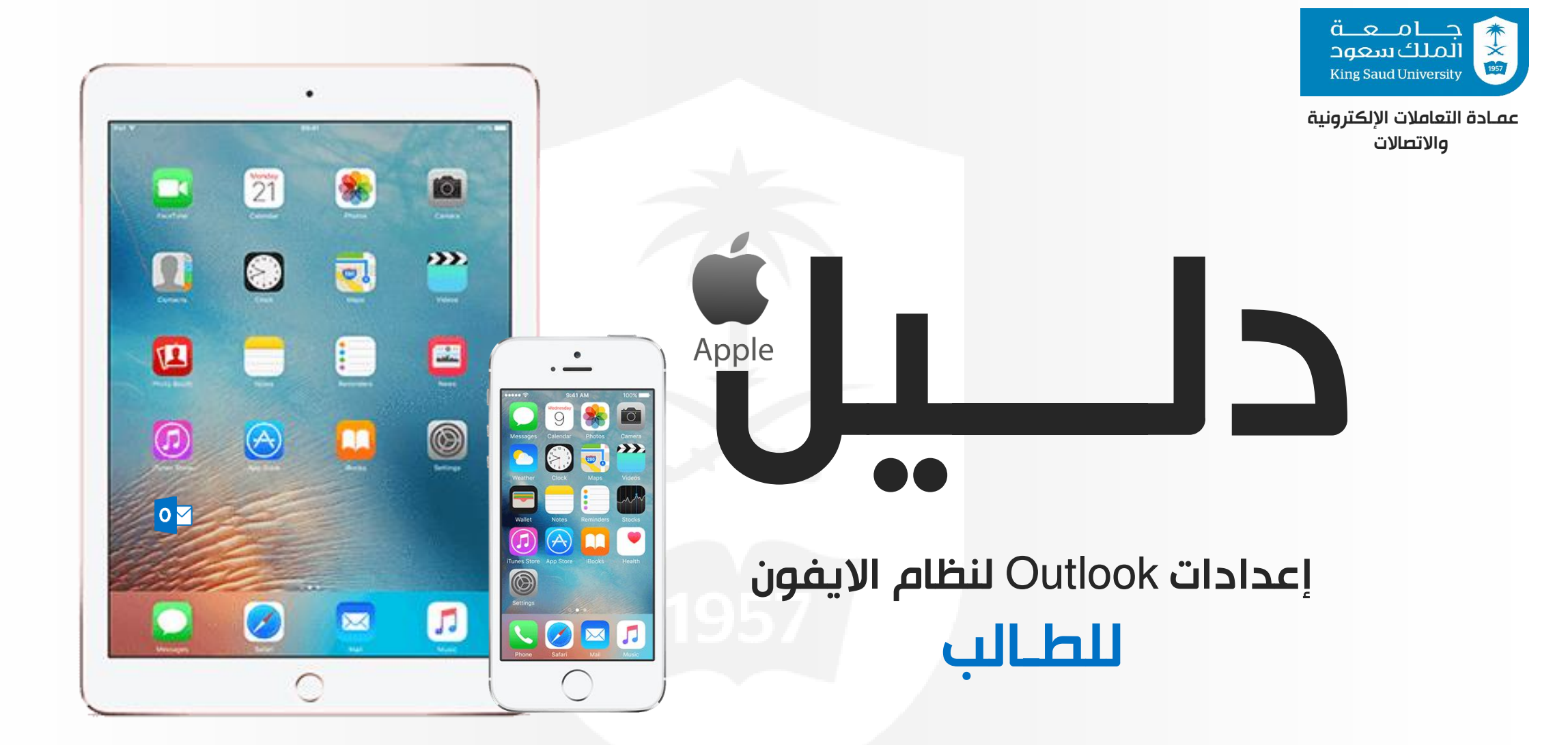

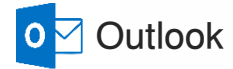

Outlook

1

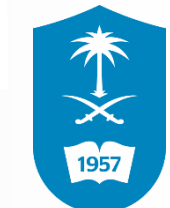

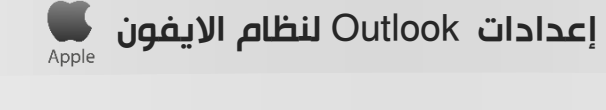

اضغط على ايقونة الاعدادات

\*

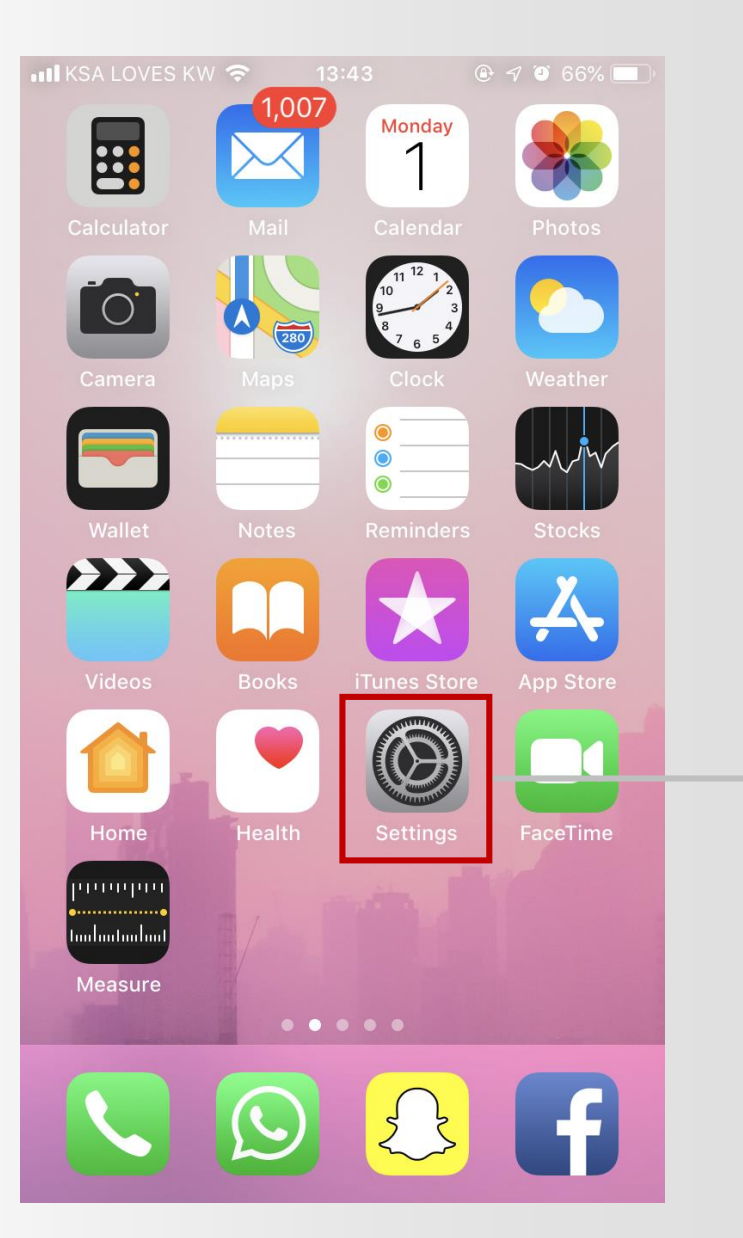

Outlook

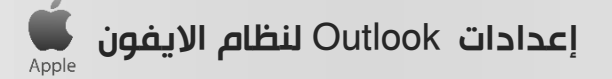

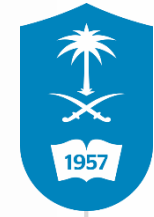

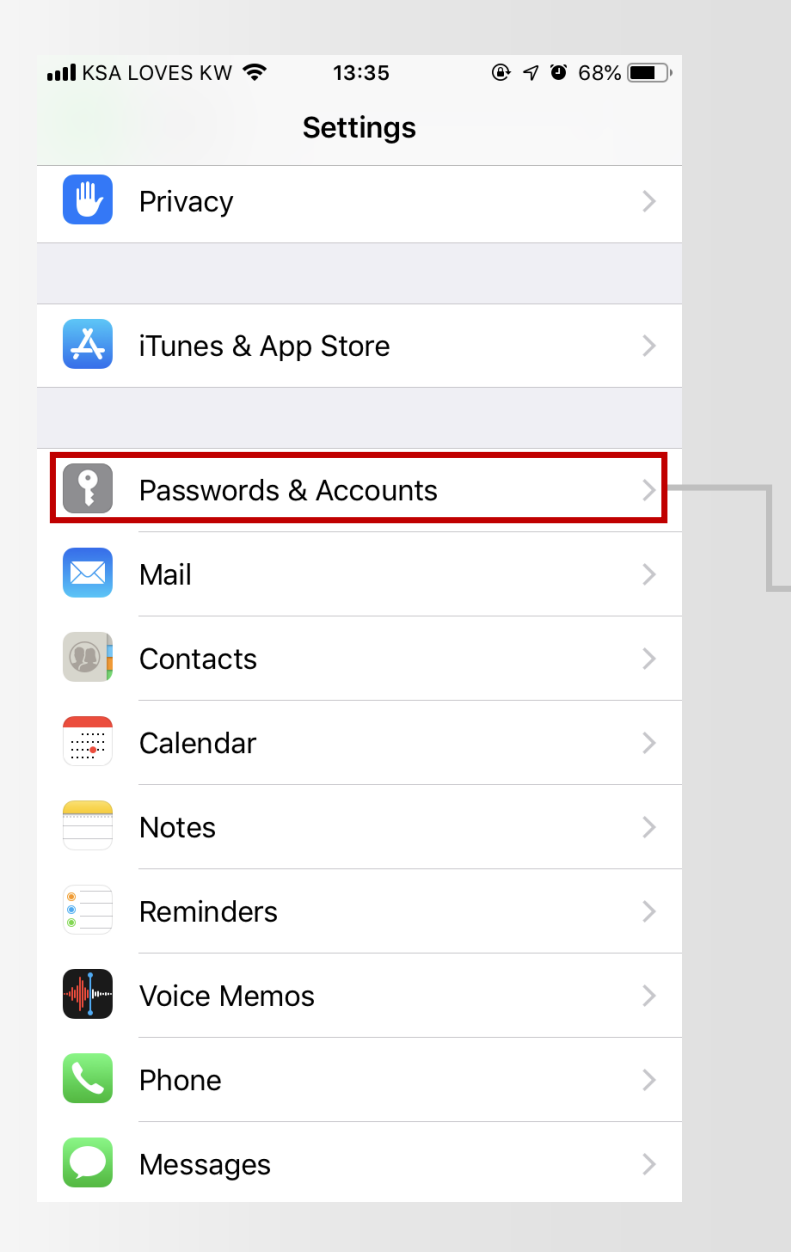

اضغط على كلمات المرور والحسابات 🔸

\*

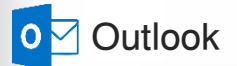

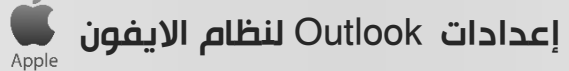

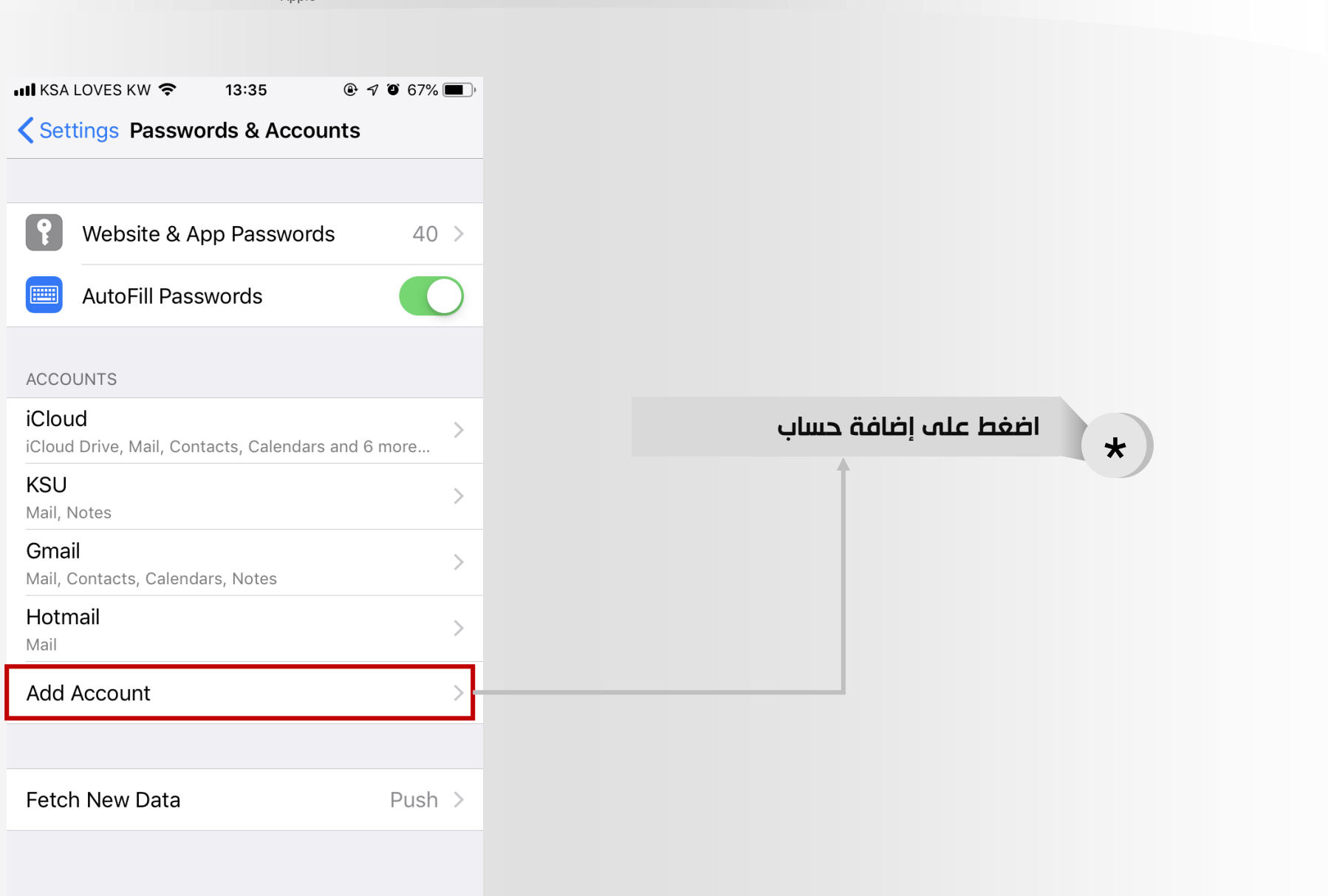

\* × 1957

(3)----

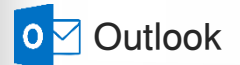

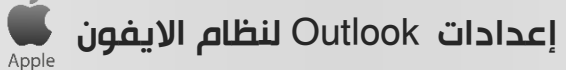

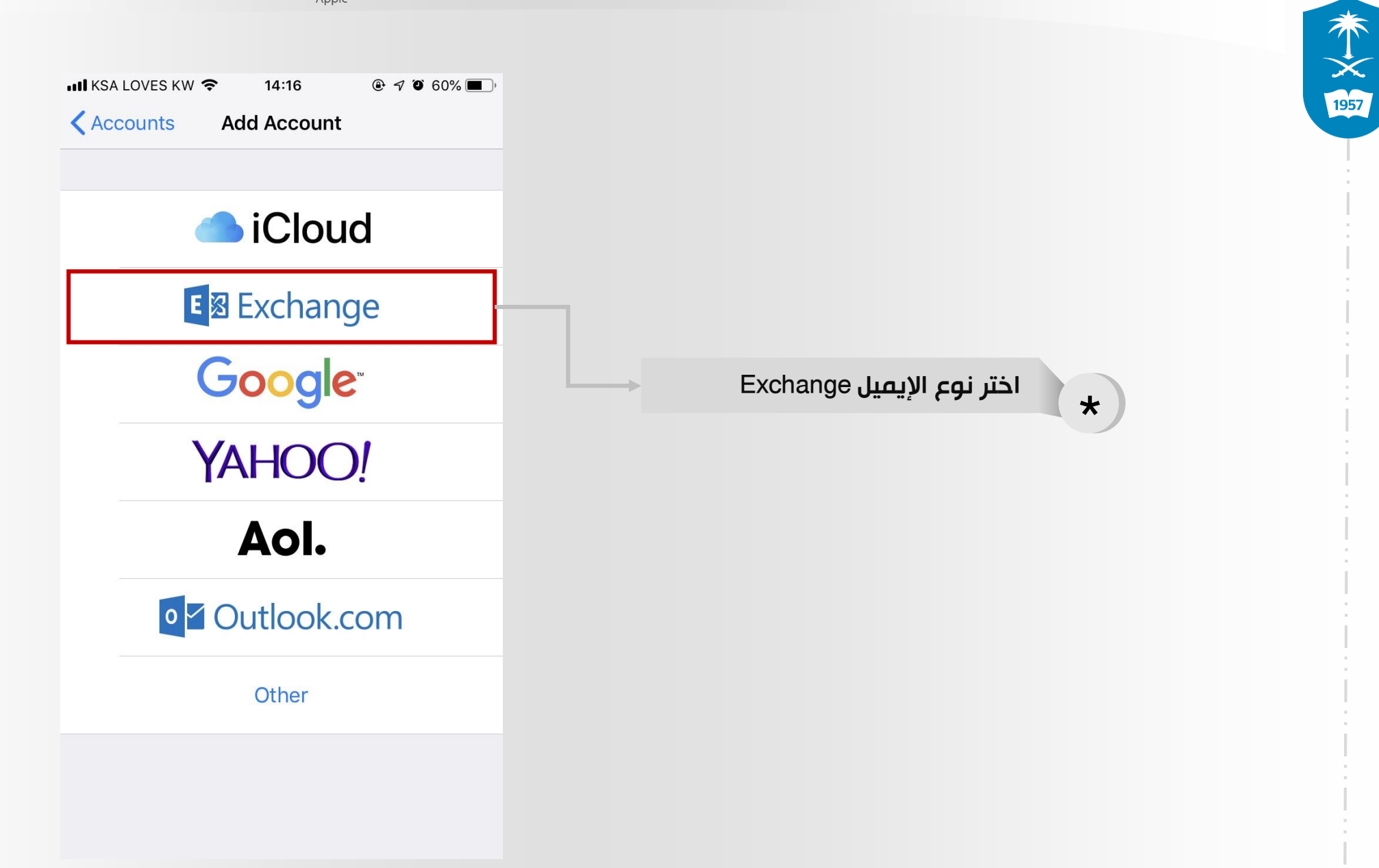

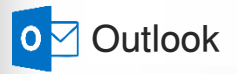

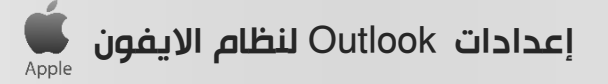

| Cancel      | v <b>२</b> 13:37   |          | ي (\) | ا على التال | التالية اضغد<br> | : الانتهاء من الخطوات | بعد |
|-------------|--------------------|----------|-------|-------------|------------------|-----------------------|-----|
| Email       | user@student.ksu   | ı.edu.sa |       |             | $\sim$           |                       |     |
| Password    | Required           |          |       |             |                  |                       |     |
| Description | Exchange KSU       |          |       |             |                  | اكتب إيميلك الجامعي   | *   |
|             | Exchange Device ID |          |       |             |                  | اكتب كلمة المرور      | *   |
|             |                    |          |       |             |                  | وصف الايميل           | *   |
|             |                    |          |       |             |                  |                       |     |

\* × 1957

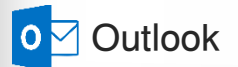

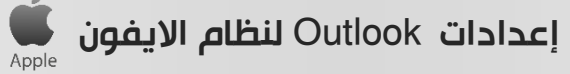

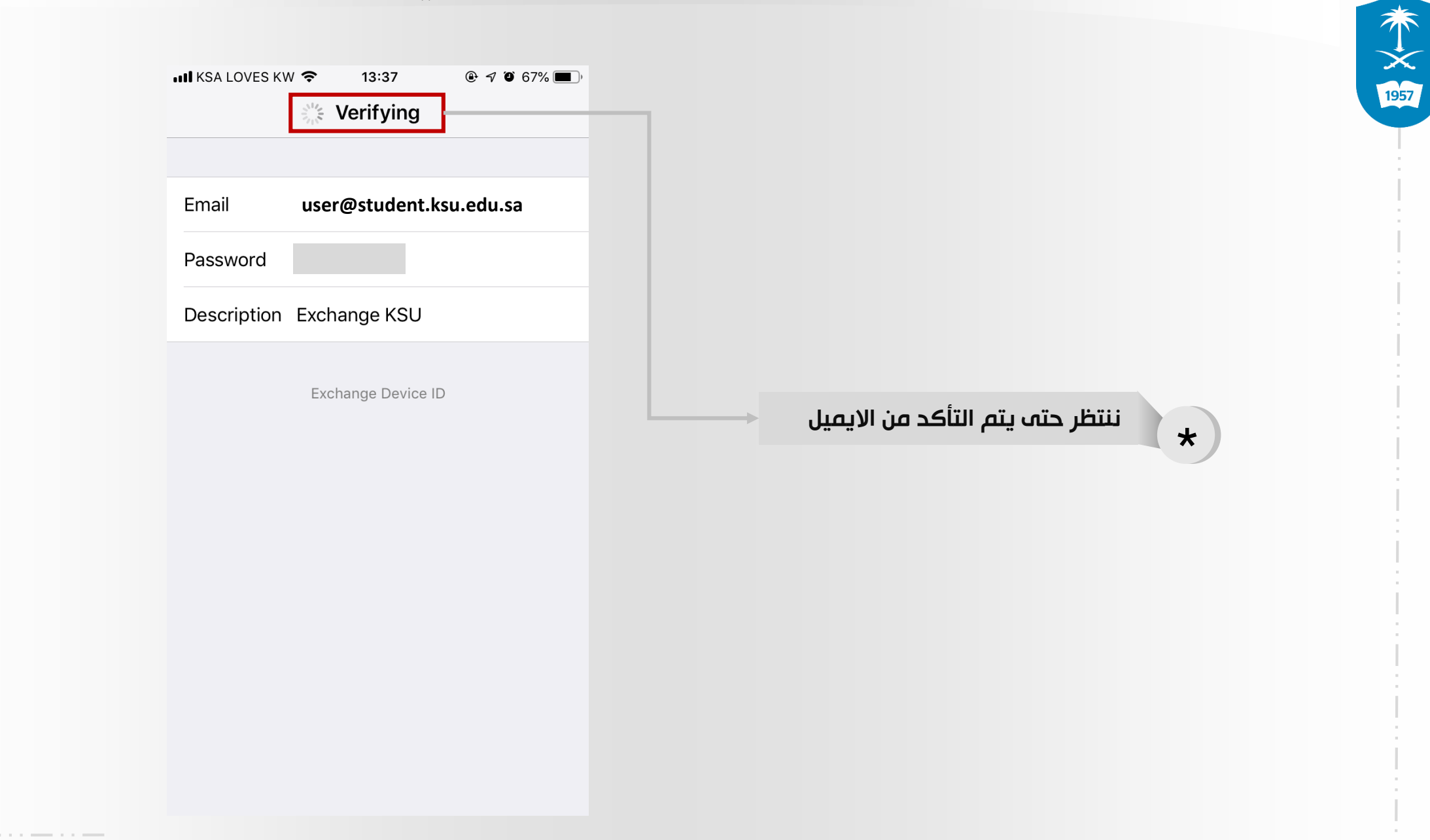

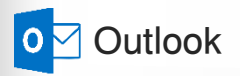

|      | الايفون | لنظام | Outlook | بدادات |
|------|---------|-------|---------|--------|
| pple | الايفون | لنظام | Outlook | دادات  |

| III KSA                                  | LOVES KW 奈 | 13:42    | 🕑 🕫 🍯 67% 🔳 ) | 4                                      |
|------------------------------------------|------------|----------|---------------|----------------------------------------|
| Cano                                     | cel        | Exchange | Save          | بعد الانتهاء من الخطوات اضغط على حفظ 🤁 |
|                                          |            |          |               |                                        |
|                                          | Mail       |          |               |                                        |
|                                          | Contacts   |          |               |                                        |
|                                          | Calendars  |          |               |                                        |
| <ul> <li></li> <li></li> <li></li> </ul> | Reminders  |          |               |                                        |
|                                          | Notes      |          |               |                                        |
|                                          |            |          |               |                                        |

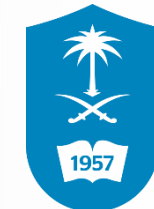

إعدادات Outlook لنظام الايفون

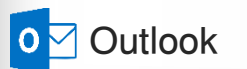

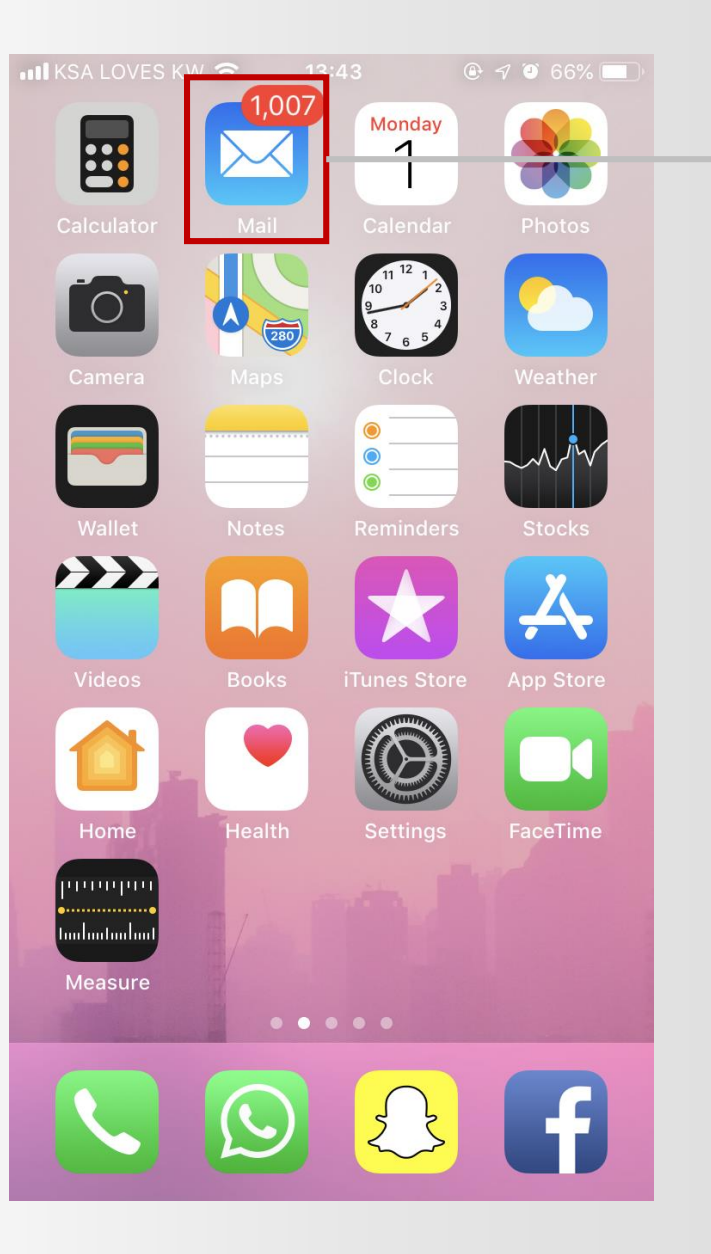

Apple

قم بالدخول الى رسائل البريد

\* × 1957

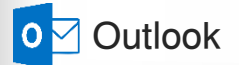

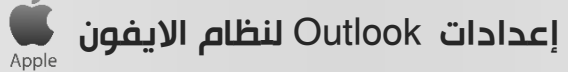

🕑 🕇 🍯 66% 🔳

Edit

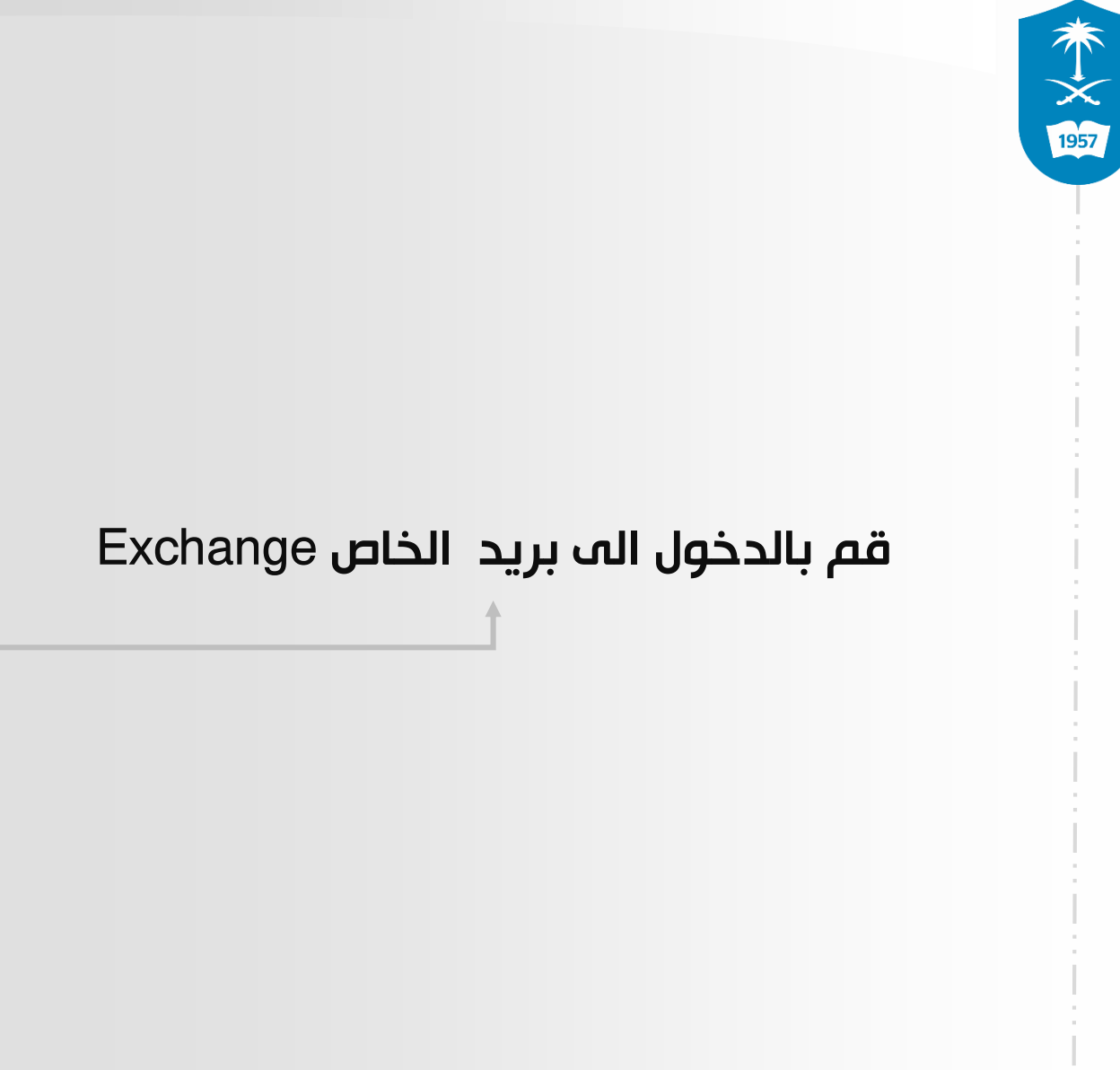

Mailboxes

📶 KSA LOVES KW 🗢 🔆 🛛 13:43

|           | xes                                    | 1007 > |
|-----------|----------------------------------------|--------|
| 🖂 Gmail   |                                        | 675 >  |
| 🖂 Hotmail | l                                      | 332 >  |
| 🖂 iCloud  |                                        | >      |
| 🖂 Exchan  | ge                                     | >      |
| ★ VIP     |                                        | (i) >  |
| Flagged   | ł                                      | 2 >    |
|           |                                        |        |
| 🖂 Outbox  |                                        | 10 >   |
| GMAIL     |                                        | ~      |
| Inbox     | Updated at 05:09<br>10 Unsent Messages | 675 >  |
|           |                                        |        |

`. ;\_\_\_\_\_ · · ·

إعدادات Outlook لنظام الايفون

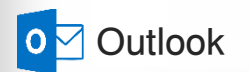

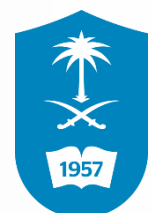

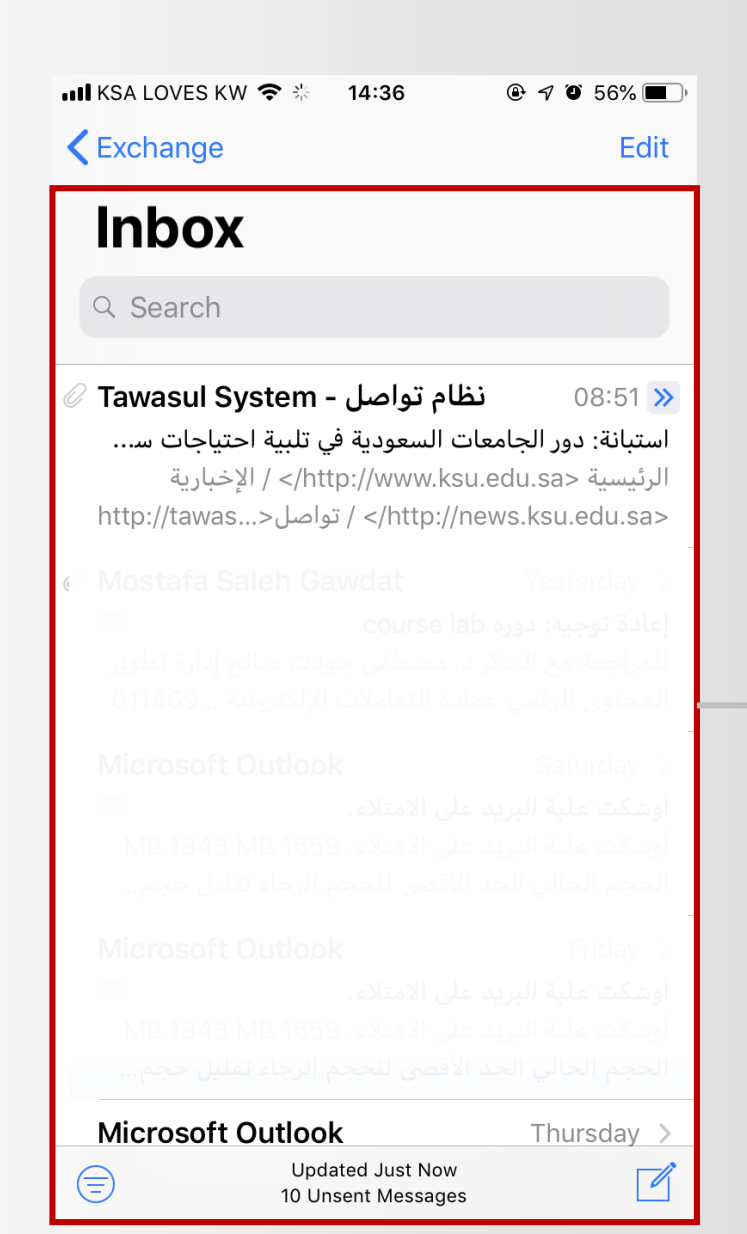

## تم الدخول الہ صندوق برید الجامعی

Outlook

11

| II KSA    | LOVES KW 🗢 14:37 @ -                   | 9 🏵 56% 🔳 ) |
|-----------|----------------------------------------|-------------|
|           | Mailboxes                              | Edit        |
|           | Inbox                                  | >           |
|           |                                        | >           |
|           |                                        | >           |
|           |                                        | >           |
|           |                                        | >           |
|           |                                        | >           |
|           |                                        | >           |
| $\square$ | Drafts                                 | >           |
|           | Sent                                   | >           |
|           | Trash                                  | >           |
| 0         | Archive                                | >           |
|           | RSS Feeds                              | >           |
|           | Updated Just Now<br>10 Unsent Messages | ľ           |

إعدادات Outlook لنظام الايفون

## اخيراً تم الدخول الم البريد بنجاح

\* × 1957

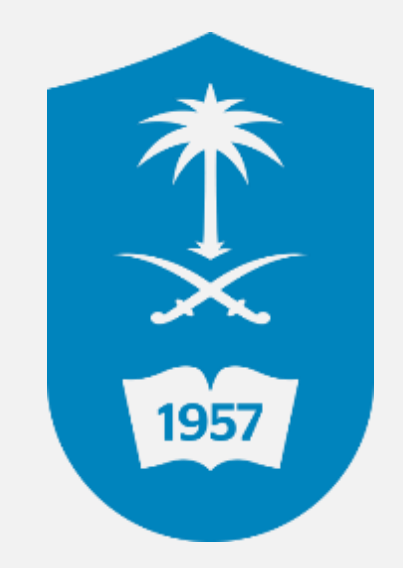

عمـادة التعاملات الإلكترونية والاتصالات للاستفسار يمكنكم الاتصال علم مركز الاتصال 46-75557 فاو تقديم بلاغ إلكتروني عبر نظام العناية بالمستفيدين itsupport.ksu.edu.sa